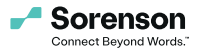

# Instantly connect with an American Sign Language interpreter

### To use Sorenson Express:

- 1. Search for 'Sorenson Express' and click 'Sign in'.
- Allow app access to location, microphone, and camera when prompted. After that, please authorize <u>auth0.com</u> to sign in.
- Enter your <u>username and password</u> obtained from your Sorenson sales agent.
- Wait for the <u>app to load.</u>
- If you need a different language, select it under <u>'Other</u> <u>Language'</u>. Spanish will be pre-selected if your device is set to Spanish.
- <u>Click 'Get an ASL interpreter now'</u> and wait for one to arrive.
- Make sure your tablet's volume is on to hear the <u>interpreter.</u>

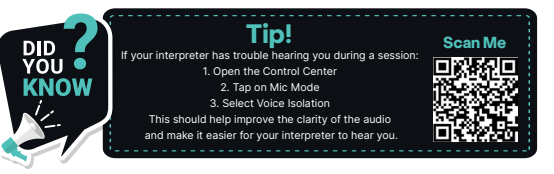

## **Troubleshooting Step**

#### If your app isn't responding:

- Swipe up from the bottom of the screen and find the Express app.
- Swipe up on the app card to force quit, then relaunch the app and try again.

#### If you forgot your password:

- Click 'Sign in' and allow the app to access auth0.com if prompted.
- Click 'Forgot Password' and enter your email address.
- Follow the instructions in the email to reset your password.

Important! The device must be connected to wifi or a cellular network.

Access to the App Store is required.

Try again with your new password.

#### If you can't connect to an interpreter:

- Make sure you're calling during your hours of operation and check your connection.
- If you can't reach an interpreter, use the emergency contact info provided.

#### Emergency contact info:

- Customer Care: (855) 965-5828
- Monday Friday 9:00 AM 10:00 PM ET
  Saturday & Sunday: 10:00 AM 7:00 PM ET